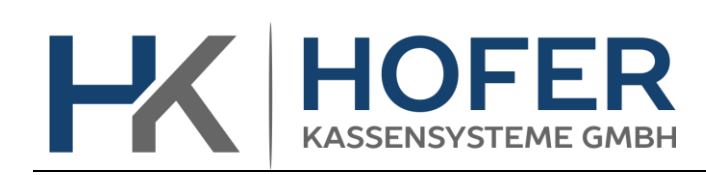

Dieses Dokument beschreibt die Mehrwertsteuer Umstellung in der Tipos Version 10.3.xx

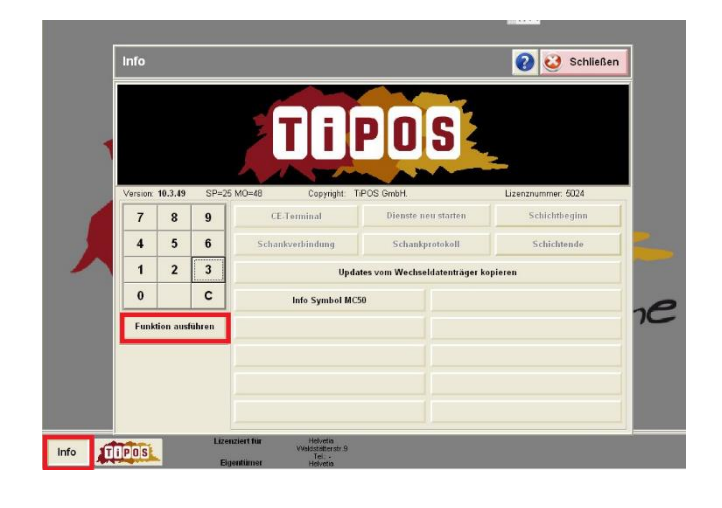

Voraussetzung: Chef-Kellnerstift oder Chef-Code

- 1. Info-Menü aufrufen
- 2. Code 357 eingeben
- 3. Funktion ausführen

4. Programm beenden und mit «Ja» bestätigen

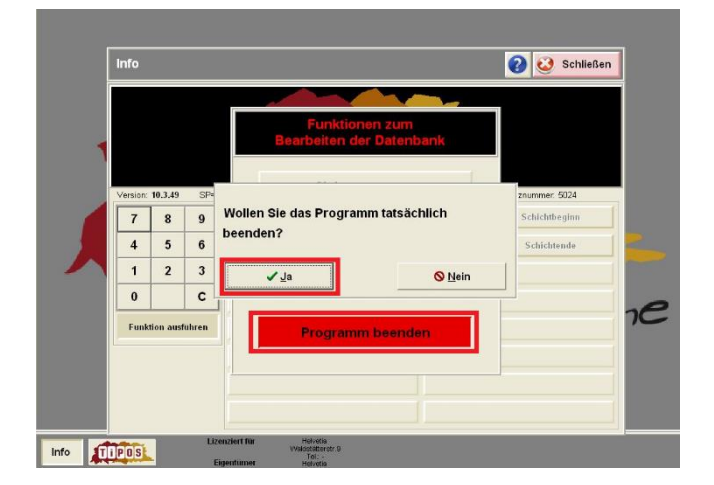

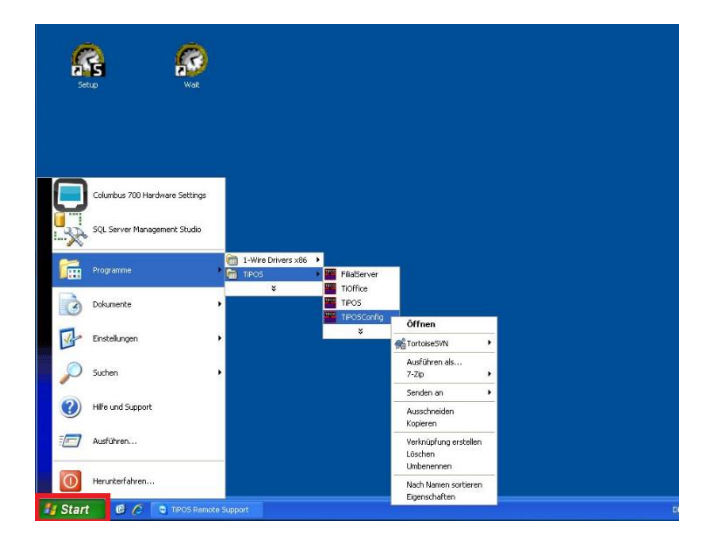

5. Über «Start» - «Programme» -«TIPOS» - TIPOSConfig öffnen

6. Startcode «1231» eingeben und mit OK bestätigen

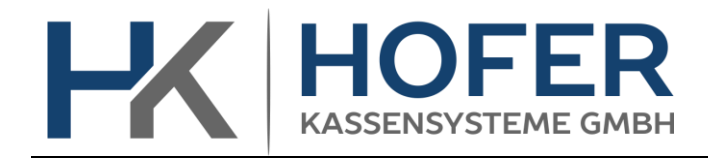

7. Steuern, Währg, Stützung

|   | System / Verzeichnisse |                           | Module                |  |
|---|------------------------|---------------------------|-----------------------|--|
| 1 | globale Einstellungen  | Inhaber                   | Steuern, Währg, Stütz |  |
|   | Drucker                | ID-Medium                 | CARD                  |  |
|   | Buttons                | Bons+Rechng.              | Zahlung/Tasten        |  |
|   | Shop                   | Statistik                 | Berichte              |  |
|   | Schankanlage           | Bankomat-Term             | Datentransfer         |  |
|   | Lager                  | Internet / Funk           | Kunden / Karten       |  |
|   | Gutscheine/Anzahlung   | Bäckerei / Schnittstellen | Küchen/Barmanager     |  |
|   | Artikelstamm           |                           |                       |  |

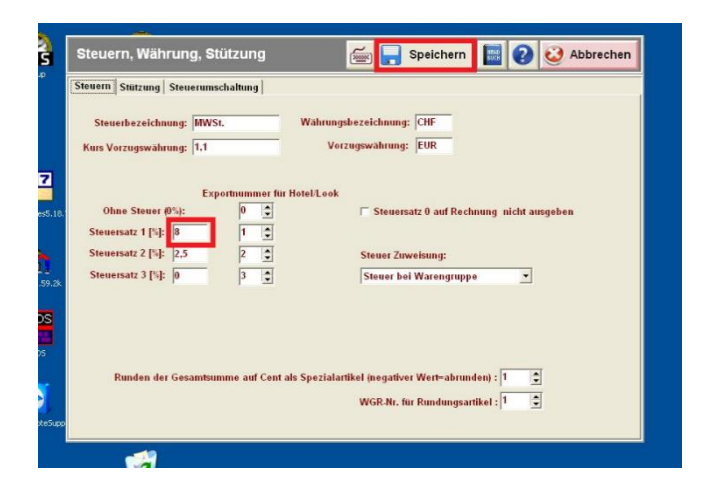

- Steuersatz entsprechend Anpassen (7.7)
- 9. Die Änderung mit dem 📼 Symbol abspeichern

- 10. Button «Alle Speichern» danach die Programmkonfiguration schliessen
- 11. TIPOS wieder normal starten

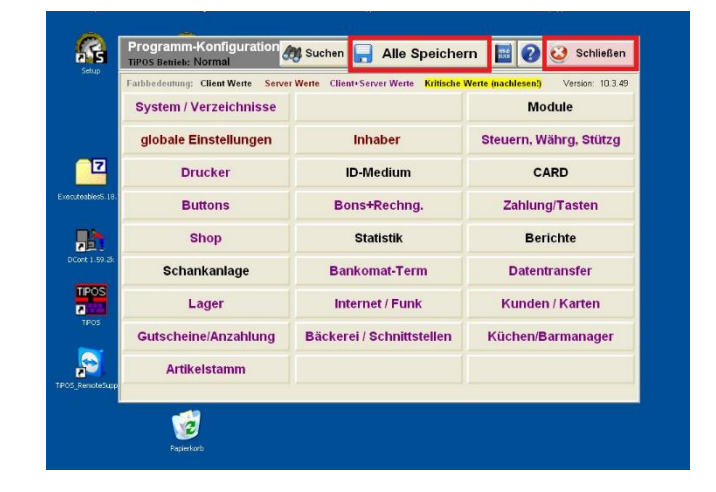

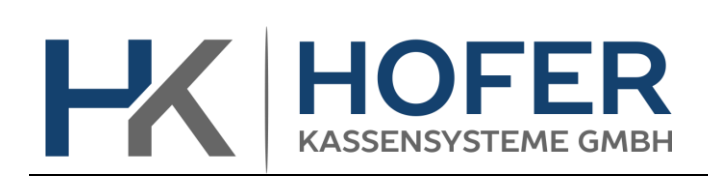

## Anleitung MwSt. Umstellung Tipos 10.3.xx

| Techniker 28.Dez.2017 22:55 | v      | /ieder-<br>öffnen | Boni  | ieren |
|-----------------------------|--------|-------------------|-------|-------|
|                             | Tische | Trin              | kgeld |       |
|                             |        | Chefinfo          |       |       |
|                             |        | Shop              |       |       |
|                             |        | Lager             |       |       |
|                             |        | Kassabuch         |       |       |
|                             |        | Konsum            |       |       |
|                             |        |                   |       |       |
|                             |        |                   |       |       |
|                             |        |                   |       |       |
|                             |        |                   |       |       |
|                             |        |                   |       | 3     |
|                             | ¢      | 🥹 Schließen       |       | en    |
|                             |        | 7                 | 8     | 9     |
|                             |        | 4                 | 5     | 6     |
|                             |        | 1                 | 2     | 3     |
|                             |        | -                 |       | -     |

## 12. Mit Chef-Code anmelden und Chefinfo-Menü aufrufen

| Chefinfo           | Programm beend       | 🚺 Programm beenden 🔤 😧 🥸 Schließen |  |  |  |  |
|--------------------|----------------------|------------------------------------|--|--|--|--|
|                    | Angemeldete Mi       | Angemeldete Mitarbeiter: 1         |  |  |  |  |
| Artikel            | 🛒 Lieferanten        | Menüs bearbeiten                   |  |  |  |  |
| Artikelliste       | Lagerartikel         | Personalplaner                     |  |  |  |  |
|                    | 👕 Bestellen          | <b>Datensicherung</b>              |  |  |  |  |
| Debitor/Stammkunde | Lagerbuchung         | left Abrechnung                    |  |  |  |  |
|                    | Inventur             | 🔀 EC - Kassenschnitt               |  |  |  |  |
| Tagesbericht       | 2 Stand              | 🜱 Geldautomat                      |  |  |  |  |
| Berichte           | Rechnungsgutschrift  | 🕸 Werbebilder                      |  |  |  |  |
| Bericht laden      | Rechnungskopie       | 🎄 Aktionen                         |  |  |  |  |
| Allround Card      | 📕 Erlagscheine - Tag | 🖉 Einstell./Stammdaten             |  |  |  |  |

## 13. Einstell./Stammdaten

| Stammdaten              |               | 📠 😧 🥸 Schließer     |  |  |  |
|-------------------------|---------------|---------------------|--|--|--|
| Personal bearbeiten     |               | Planungstypen       |  |  |  |
| Personal drucken        | £¥            | Währung             |  |  |  |
| Warengruppen bearbeiten |               | Filialdaten         |  |  |  |
| 블 Warengruppen drucken  | <sup>kg</sup> | Einheiten           |  |  |  |
| Berechtigungen          |               | Lagerdef.           |  |  |  |
| K Lizenzierung          | 3             | allg. Einstellungen |  |  |  |
|                         |               |                     |  |  |  |
|                         |               |                     |  |  |  |

14. Warengruppen bearbeiten

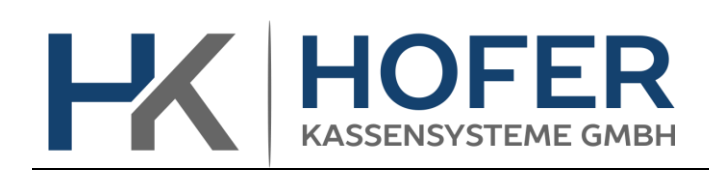

## Anleitung MwSt. Umstellung Tipos 10.3.xx

- 15. In der Spalte **Steuer** entsprechende Werte ändern:
  - 8 -> 7<mark>,</mark>7
  - 3,8-> 3,7 (Hotel)

Auf das Komma achten.

16. Die Änderung mit dem 🚾 abspeichern.

| Warer | ngruppen Haupt- und | Untergrup | pen                                 |                        |                                       |                                                                |                        |              |         |   |
|-------|---------------------|-----------|-------------------------------------|------------------------|---------------------------------------|----------------------------------------------------------------|------------------------|--------------|---------|---|
| ÷     | -                   |           | Gruppe: I<br>Art: 0=Ki<br>Druck: 0= | D=Ste<br>ücher<br>=Kum | euer, 1=5<br>artikel, 1<br>ulierter l | Steuersatz1, 2=Sat:<br>1=Schankartikel, 2=<br>Bon, 1=Einzelbon | z2, 3=Satz<br>Sonstige | 3            |         |   |
| Nr.   | Bezeichnung         | Steuer    | Gruppe                              | Art                    | Druck                                 | Bernerkung                                                     | BDEG                   | HauptGr      | UnterGr | K |
| 100   | Küche 1             | 8         | 1                                   | 0                      | 0                                     |                                                                | 0                      | 1 Speisen    | 0 Alle  |   |
| 200   | Dessert 2           | 8         | 1                                   | 0                      | 0                                     |                                                                | 0                      | 1 Speisen    | 0 Alle  |   |
| 300   | Cafe 3              | 8         | 1                                   | 0                      | 0                                     |                                                                | 0                      | 4 Restaurant | 0 Alle  |   |
| 400   | Offenweine 4        | 8         | 1                                   | 0                      | 0                                     |                                                                | 0                      | 4 Restaurant | 0 Alle  |   |
| 500   | Flaschenweine 5     | 8         | 1                                   | 0                      | 0                                     |                                                                | 0                      | 4 Restaurant | 0 Alle  |   |
| 600   | Aperitif 6          | 8         | 1                                   | 0                      | 0                                     |                                                                | 0                      | 5 Bar        | 0 Alle  |   |
| 700   | Spirituosen 7       | 8         | 1                                   | 0                      | 0                                     |                                                                | 0                      | 5 Bar        | 0 Alle  |   |
| 800   | Liqueur 8           | 8         | 1                                   | 0                      | 0                                     |                                                                | 0                      | 5 Bar        | 0 Alle  |   |
| 900   | Bier 9              | 8         | 1                                   | 0                      | 0                                     |                                                                | 0                      | 4 Restaurant | 0 Alle  |   |
| 1000  | Mineral 10          | 8         | 1                                   | 0                      | 0                                     |                                                                | 0                      | 4 Restaurant | 0 Alle  |   |
| 1100  | Tabak 11            | 8         | 1                                   | 0                      | 0                                     |                                                                | 0                      | 0 Alle       | 0 Alle  |   |
| 1200  | Diverses 12         | 8         | 1                                   | 0                      | 0                                     |                                                                | 0                      | 5 Bar        | 0 Alle  |   |
| 1300  | Ueber Gasse 13      | 8         | 1                                   | 0                      | 0                                     |                                                                | 0                      | 0 Alle       | 0 Alle  |   |
| 1400  | Milchgetränk 14     | 8         | 1                                   | 0                      | 0                                     |                                                                | 0                      | 4 Restaurant | 0 Alle  |   |
| 1500  | Cocktail 15         | 8         | 1                                   | 0                      | 0                                     |                                                                | 0                      | 5 Bar        | 0 Alle  |   |
| 1600  | Bier                | 8         | 1                                   | 0                      | 0                                     | Bier von Bar                                                   | 0                      | 5 Bar        | 0 Alle  |   |
| 1700  | Mineral             | 8         | 1                                   | 0                      | 0                                     | Mineral von Bar                                                | 0                      | 5 Bar        | 0 Alle  |   |
|       |                     |           |                                     |                        |                                       |                                                                |                        |              |         |   |